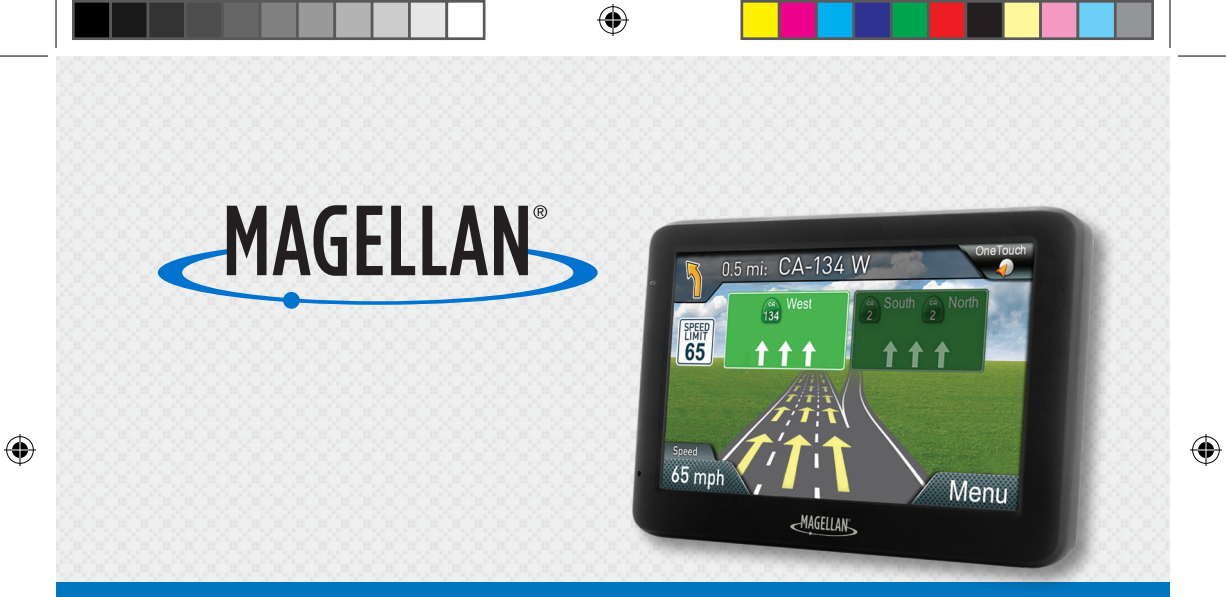

# **Quick Start Guide**

## Magellan RoadMate

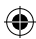

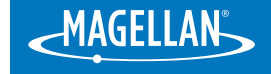

۲

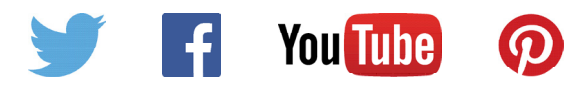

Connect with us @MagellanGPS

( )

This booklet will give you the information you need to get started with your new Magellan receiver. Detailed information on how to use the various features can be found at magellanGPS.com/support

# Safety

 $( \bullet )$ 

This Magellan receiver is a vehicle-navigation aid designed to assist you in arriving to your selected destinations.

Please check with your state or local law enforcement for applicable regulations regarding mounting to the windshield. Go to www.magellanGPS.com for alternate mounting solutions.

The driver should enter data or program the Magellan receiver only when the vehicle is stopped. Only a vehicle passenger should enter data or program the receiver while the vehicle is moving.

It is your responsibility to comply with all traffic laws.

Every attempt is made to ensure that the database is accurate. However, roadways, points of interest (POIs), and business and service locations may change over time.

Keep the receiver safe from extreme temperature conditions. For example, do not leave it exposed to direct sunlight for an extended period of time. The maximum operating temperature is 140°F (60°C).

Take care when mounting the receiver in your vehicle, whether using the windshield mount or other mount or accessories, that it does not obstruct the driver's view of the road, interfere with the operation of the vehicle's safety devices such as air bags, or present a hazard to occupants of the vehicle should the receiver be dislodged while driving. You assume the risks associated with damage to your vehicle or vehicle occupants as the result of your choices in mounting the receiver.

The battery is rechargeable and should not be removed. In the event it should need to be replaced, please contact Magellan Technical Support. 

#### 🗕 Magellan Take-Back Program –

Magellan's Take-Back Program provides a way for consumers to recycle certain Magellan equipment.

As part of this program, all Magellan GPS models will be accepted.

Visit magellanGPS.com for more information.

3

# Safety

( )

#### Federal Communication Commission Interference Statement

This device complies with Part 15 of the FCC Rules. Operation is subject to the following two conditions: (1) This device may not cause harmful interference, and (2) this device must accept any interference received, including interference that may cause undesired operation.

This equipment has been tested and found to comply with the limits for class B digital devices, in accordance with part 15 of the FCC Rules. These limits are designed to provide reasonable protection against harmful interference in a residential installation.

This equipment generates, uses and can radiate radio frequency energy and, if not installed and used in accordance with the instructions, may cause harmful interference to radio communications.

However, there is no guarantee that interference will not occur in a particular installation. If this equipment does cause harmful interference to radio or television reception, which can be determined by turning the equipment off and on, the user is encouraged to try to correct the interference by one of the following measures:

- Reorient or relocate the receiving antenna.
- Increase the separation between the equipment and receiver.
- Connect the equipment into an outlet on a circuit different from that to which the receiver is connected.
- Consult the dealer or an experienced radio/TV technician for help.

FCC Caution: Any changes or modifications not expressly approved by the party responsible for compliance could void the user's authority to operate this equipment.

This equipment must be installed and operated in accordance with

provided instructions and the antenna(s) used for this transmitter must be installed to provide a separation distance of at least 20 cm from all persons and must not be co-located or operating in conjunction with any other antenna or transmitter. End-users and installers must be provided with antenna installation instructions and transmitter operating conditions for satisfying RF exposure compliance.

#### FCC Radiation Exposure Statement

This equipment complies with FCC radiation exposure limits set forth for an uncontrolled environment. End users must follow the specific operating instructions for satisfying RF exposure compliance.

This transmitter must not be co-located or operating in conjunction with any other antenna or transmitter.

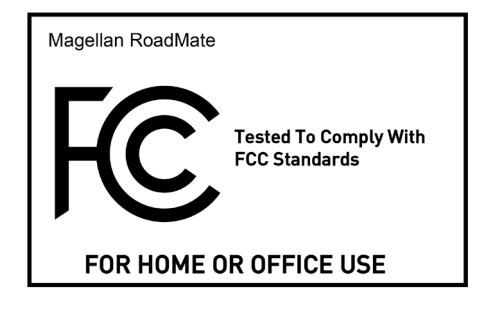

# Safety

In order to maintain compliance with FCC regulations, shielded cables must be used with this equipment. Operation with nonapproved equipment or unshielded cables is likely to result in interference to radio and TV reception. The user is cautioned that changes and modifications made to the equipment without the approval of manufacturer could void the user's authority to operate this equipment.

The Magellan RoadMate receiver must be installed and operated at a distance no closer then 8 inches (20 cm) from the user.

#### **IC Statement**

( )

This Class B digital apparatus meets all requirements of the Canadian Interference-Causing Equipment Regulations.

This device complies with Industry Canada licence-exempt RSS standard(s). Operation is subject to the following two conditions: (1) this device may not cause interference, and (2) this device must accept any interference, including interference that may cause undesired operation of the device.

Le présent appareil est conforme aux CNR d'Industrie Canada applicables aux appareils radio exempts de licence. L'exploitation est autorisée aux deux conditions suivantes : (1) l'appareil ne doit pas produire de brouillage, et [2] l'utilisateur de l'appareil doit accepter tout brouillage radioélectrique subi, même si le brouillage est susceptible d'en compromettre le fonctionnement.

This Class B digital apparatus complies with Canadian ICES-003.

Cet appareil numérique de la classe  $\left[*\right]$  est conforme à la norme NMB-003 du Canada.

#### IC Radiation Exposure Statement

This equipment complies with IC radiation exposure limits established for an uncontrolled environment. End users must follow the specific operating instructions for satisfying RF exposure compliance. This equipment should be installed and operated with minimum distance 20cm between the radiator and your body.

This transmitter must not be co-located or operated in conjunction with any other antenna or transmitter.

#### Déclaration d'exposition à la radiation :

Cet équipement respecte les limites d'exposition aux rayonnements IC définies pour un environnement non contrôlé. Cet équipement doit être installé et mis en marche à une distance minimale de 20 cm qui sépare l'élément rayonnant de votre corps.

L'émetteur ne doit ni être utilisé avec une autre antenne ou un autre émetteur ni se trouver à leur proximité.

The information provided in this document is subject to change without notice. Improvements and enhancements to the product may occur without any formal notification. Check the Magellan website (www.magellanGPS.com/ support) for product updates and additional information.

# **Getting Started**

### **First Time Use**

#### **Choose a location**

Follow the Safety guidelines, and find a location with a clear view of the sky.

#### **Clean the surface**

Clean the area on the windshield where the device will be mounted. Allow the surface to dry.

#### Install the car cradle

Hold the cradle firmly against the window surface and push lever towards the base. Snap the device on to the cradle.

#### **Connect power**

The device has an internal, rechargeable battery that charges whenever it is connected to vehicle power or a compatible wall charger. Your device may not be fully charged when you purchase it.

#### Power On/Off

6

Press and hold the Power button to turn the device on. To turn off the device, press the power button again. The device will automatically power down after 15 seconds.

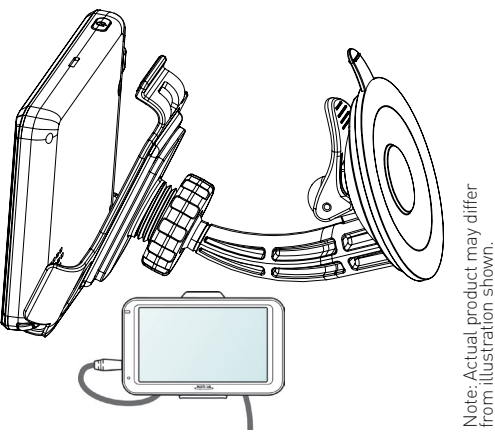

#### Satellite Signal Strength

To view the satellite signal strength indicator, tap on the Menu button. The signal strength indicator can be found in the upper right corner.

Tap on the Satellite/Battery icon to view the status and position of current GPS satellites.

**4 bars:** Strong signal **Blank:** No satellite signals. Unable to compute position.

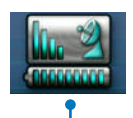

Battery Level (Full) –

۲

## Important

Various factors influence GPS signal reception and there are some tips you can follow to improve the signal reception and time it takes to calculate the current location.

- Leave any enclosed structure, (garage, parking structures, etc.).
- Make sure you have a 'clear view of the sky'. Buildings and trees can have an impact on GPS signal reception.
- Be sure that the device is mounted where it can have a clear line of sight to the windshield.

**Note:** The first time the device calculates its location can take up to 1 minute. Subsequent times will be 15 seconds on average.

7

## **Battery**

The Magellan RoadMate receiver has an internal battery that is charged when it is being powered by the vehicle power cable or an external (optional) AC power adapter.

It can take up to 4 hours to fully charge the battery, depending on the battery level. However, the battery does not need to be fully charged to use the Magellan RoadMate receiver.

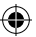

# Map Screen

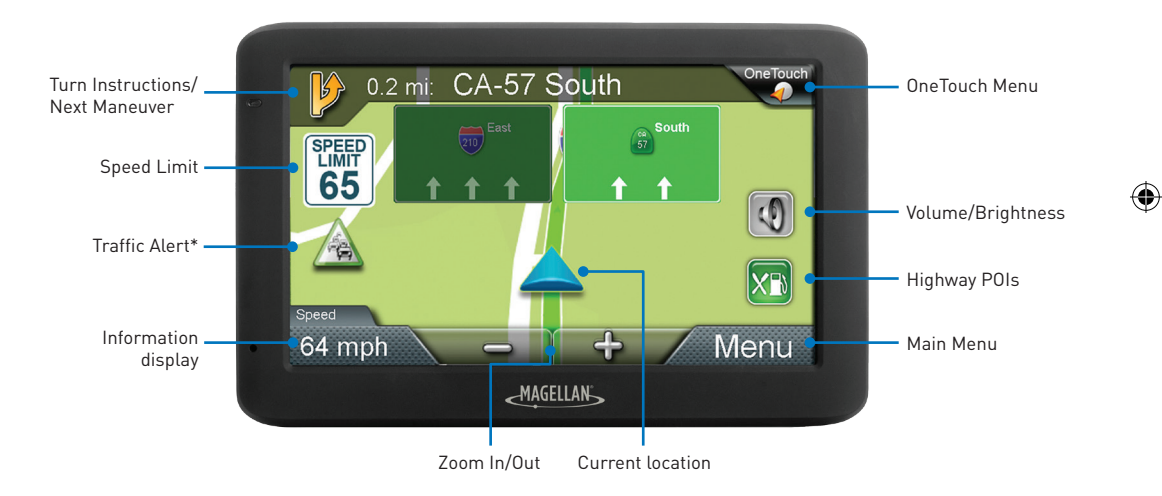

\* Available on select RoadMate models.

# Menu Screen

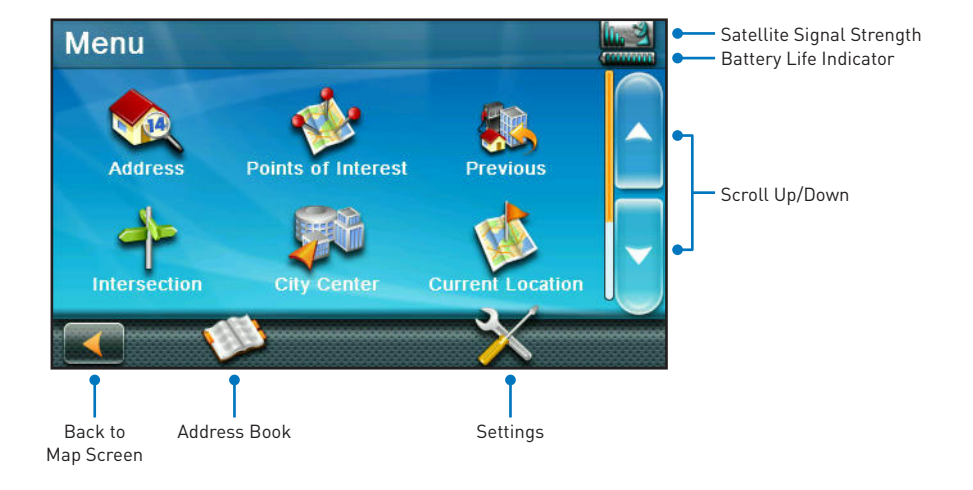

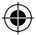

#### OneTouch

The OneTouch menu provides easy access to destinations and searches you use most. Some buttons are assigned by default while others can be assigned by you.

User-assigned buttons can be commonly used for destinations or POI searches.

Saving Searches. Tap on the Assign button and you will be asked to assign a button as a location or a search. Saving a search as a OneTouch button gives you a way of performing searches you may do commonly, such as 'Nearest Coffee'. The OneTouch menu is accessed by tapping on the OneTouch icon found in the upper right corner of the Map screen.

**Emergency Button.** The OneTouch display has an Emergency button that can provide immediate directions and phone information for the nearest police station, hospital, or automotive repair facility.

## QuickSpell

Your Magellan RoadMate receiver uses a feature known as QuickSpell for entering cities and streets. QuickSpell displays only those keys that could be used to enter a city or street that is in the receiver's memory.

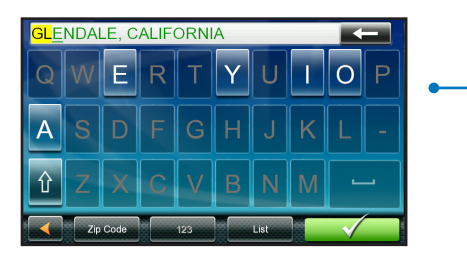

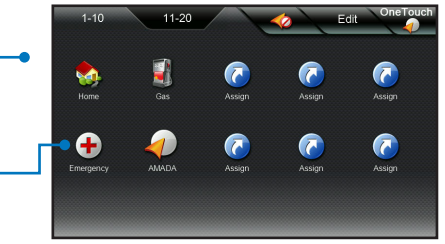

### Routing

- 1. From the Map Screen, tap **Menu** and then **Address**.
- 2. Enter the address. Start with city name (or tap **Zip Code**). Tap on green check mark.
- 3. Enter the street name. Choose the address from the list. Tap on check mark to confirm.
- 4. Enter street number. Tap on check mark.
- 5. Tap **GO** to begin routing.
  - Tips

 $( \bullet )$ 

• After completing **Step 4**, you may tap on **Options** to access **Route Options** (Fastest Time, Shortest Distance, Mostly Freeways, Least Use of Freeways).

• Tap **Save**, to save the location in the Address Book or **Add to OneTouch**.

### **Points of Interest (POI)**

The Magellan RoadMate receiver has preloaded POIs that can be used as a destination for a route. Selecting a restaurant or finding a gas station nearby is at your fingertips.

POIs are categorized into unique categories from gas stations to tourist attractions. Most, but not all categories are further organized into subcategories.

- 1. From the Map Screen, tap **Menu** and then tap the Points of Interest icon.
- 2. Tap one of the POI categories in the list. If the next screen contains a list of subcategories, pick one to further narrow the search.
- POIs near your current position are displayed. You can tap "Near..." for different search criteria.
- 4. The GO screen appears with the address of the selected location and other relevant information. Tap **GO** to start the routing.

# Bluetooth

( )

If you have a compatible mobile phone with Bluetooth wireless technology, you can use your Roadmate device as a hands-free car kit.

## Pair RoadMate with Bluetooth device

- 1. On the Main Menu, tap **Settings** > **Bluetooth**.
- 2. Tap **On** to turn on the Bluetooth of your RoadMate device.
- 3. Make sure that the Bluetooth feature of your phone is turned on.
- 4. From your phone, scan for nearby Bluetooth devices.
- 5. From the device list, select your RoadMate device.
- 6. To pair your phone with your RoadMate device, enter **1234** on the mobile phone when prompted.

Note: To pair another Bluetooth mobile

phone with your RoadMate device, first disconnect the current Bluetooth connection on the mobile phone, then repeat the above procedure to set up a new connection.

## Add Contacts to RoadMate device

On the Main Menu, tap the **Phone** icon.

Your RoadMate device uses contacts created on your mobile phone. If there are no contacts on your RoadMate, you will be prompted to download the contact list from your phone.

( )

- To search for a contact, tap Contacts > tap Filter to enter the contact name > tap OK.
- To add a phone number to your favorites, tap **Contacts** and tap the desired contact from the list. Then tap the **Favorite** (heart) icon in the entry. Tap the red **Favorite** (heart) icon to remove the entry from Favorites.

To refresh the contact list, tap the **Refresh Contacts** icon next to the Filter field.

## Make a Hands-Free call

To make a call using the keypad:

- 1. On the Main Menu, tap the **Phone** icon.
- 2. From the Phone screen, tap the **Dial** icon.
- Enter the number you want to call. To delete the last digit entered, tap the Backspace icon.
- 4. Tap **Call** to place the call.

( )

**Note:** International calls require a country code to be included in the phone number. On your RoadMate, the country code is separated from the rest of the number sequence by a + sign. If you are making an international call, tap and hold 0 until the + sign appears.

## Make a Call from the Phonebook

- 5. On the Main Menu, tap the **Phone** icon.
- 6. From the Phone screen, tap **Contacts**.
- 7. Select the desired item from the Contacts

list.

8. Tap the **Phone** icon next to the desired number to place the call.

## **Respond to a Phone Call**

When you receive a call:

- tap **Answer** to answer the call.
- tap **Ignore** to reject the call.

## **In-Call Options**

- To minimize the call screen, tap the **Minimize** icon.
- To display the keypad screen, tap the **Keypad** icon.

 $( \blacklozenge )$ 

- To switch off the microphone so that the receiving party cannot hear you, tap the **Microphone** icon (turns red and X appears). To unmute, tap **Microphone** again (turns gray).
- To transfer the call to your phone, tap Voice to Phone.

 $( \blacklozenge )$ 

• To adjust the volume, tap on the volume bar to increase or decrease the volume.

**Note:** The phone volume adjustment does not change the device volume.

• To end the call, tap **Hang Up**.

## **View Call History**

( )

From the Phone screen, tap the **Call History** icon.

The Call History screen lists the calls made during the time your RoadMate device is connected to a mobile phone. Numbers are arranged by time with the most recent time at the top. Your RoadMate can store up to 30 history entries (limited to 10 entries each for incoming, outgoing, and missed calls).

- To view the specific type of calls, tap **All** on the Call History screen and select the desired type.
- To add a number to your favorites, tap the **Favorite** (heart) icon in the entry. Tap **Favorite** again to remove the item from the favorites.

- To delete an entry from the history, tap the entry and tap the **Trash** icon.
- To place a call, tap the entry and tap the **Call** (phone) icon.
- To delete all entries in the history, tap the **Trash** icon from the Call History screen.